#### **IPFX Directory Sync**

Product version 4.3 SP4

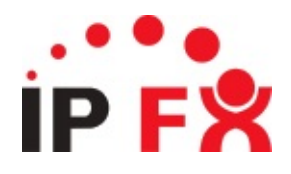

#### **About This Guide**

The purpose of this document is to provide the user with information on how to use this IPFX product.

# **Typographical Conventions**

Before you start using this guide, it is important to understand the terms and typographical conventions used in the documentation.

The following kinds of formatting in the text identify special information.

| Formatting convention | Type of Information                                                                                                    |
|-----------------------|----------------------------------------------------------------------------------------------------|
| Triangular Bullet(Ø)  | Step-by-step procedures. You can follow these instructions to complete a specific task                                             |
| Special Bold          | Items you must select, such as menu options, command buttons, or items in a list.                                                  |
| Emphasis              | Use to emphasize the importance of a point or for variable expressions such as parameters.                                         |
| CAPITALS              | Names of keys on the keyboard. for example, SHIFT, CTRL, or ALT.                                                                   |
| KEY+KEY               | Key combinations for which the user must press<br>and hold down one key and then press another, for<br>example, CTRL+P, or ALT+F4. |
|                       | Information that applies to the IPFX Director platform only.                                                                       |
| CCM                   | Information that applies to the IPFX for CallManager platform only.                                                                |
| NEC V                 | Information that applies to the IPFX for NEC platform only.                                                                        |

See Also About This Guide

## What is IPFX Directory Sync?

IPFX Directory Sync is designed to be a go-between with the IPFX CTServer and other disparate addressing systems allowing usercontrolled synchronization to happen between them.

IPFX Directory Sync can have multiple synchronizing tasks with all of them being controlled by the same interface. Ie Multiple IPFX CTServers + multiple LDAP/database systems can all be controlled using the one interface. Each synchronizing process runs as a separate task with the DS (IPFX Directory Sync) program.

The way the synchronizing task runs is the task will read the specified data from the LDAP system, do the same read from the IPFX CTServer, compare the data and then do it's IPFX CTServer admin tasks according to what discrepancies it finds between the two systems.

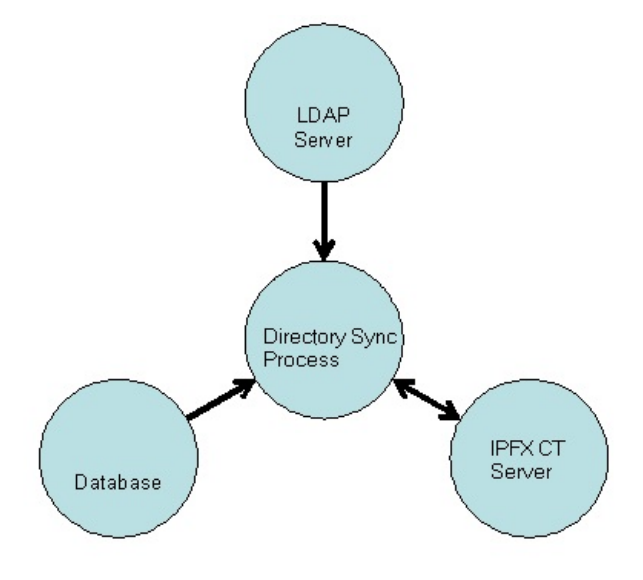

#### **Initial Configuration Process**

Start the application: Start/Run/Performance Solutions/IPFX Directory Sync

The following screen will load.

| 💣 IPFX Dire   | ctory Sync                                |                     |                            |        |             |               |          |  |
|---------------|-------------------------------------------|---------------------|----------------------------|--------|-------------|---------------|----------|--|
| Eile Edit     | View Options                              | Help                |                            |        |             |               |          |  |
| New           | 🗙 Delete 📲 Pr                             | operties 🕨 R        | tun 🛛 🕐 Help <u>T</u> opic | s      |             |               |          |  |
| Name          | Туре                                      | Schedule            | Next Run Time              | Status | Last Result | Last Run Time | Duration |  |
|               |                                           |                     |                            |        |             |               |          |  |
|               |                                           |                     |                            |        |             |               |          |  |
|               |                                           |                     |                            |        |             |               |          |  |
|               |                                           |                     |                            |        |             |               |          |  |
|               |                                           |                     |                            |        |             |               |          |  |
|               |                                           |                     |                            |        |             |               |          |  |
|               |                                           |                     |                            |        |             |               |          |  |
|               |                                           |                     |                            |        |             |               |          |  |
| 04/05/06 14:1 | 7:07                                      |                     |                            |        |             |               |          |  |
| 04/05/06 14:1 | 7:08 IPFX Director                        | y Sync Started 4.3. | 1.1190                     |        |             |               |          |  |
| 04/05/06 14:1 | 7:08 ==================================== | es                  |                            |        |             |               |          |  |
| 04/05/06 14:1 | 8:10 Log files purg                       | ed!                 |                            |        |             |               |          |  |
|               |                                           |                     |                            |        |             |               |          |  |
| Log Warn      | ings Errors                               |                     |                            |        |             |               |          |  |
| Ready         |                                           |                     |                            |        |             |               |          |  |
|               |                                           |                     |                            |        |             |               |          |  |

**Note** As IPFX Directory Sync is an application it needs to be running in order for the processing to take place.

The Logging section at the bottom of the screen shows current activity for that session of IPFX Directory Sync.

**Tip!** Click on the **Options > Email Options** menu item to set up email notifications. Email notifications enable IPFX Directory Sync to send messages to a specified e-mail address when an error or warning is logged, or when a task completes:

| mail Optio    | ns 🗵                                                                                                    |
|---------------|----------------------------------------------------------------------------------------------------|
| Erom:         | directorysync@example.com                                                                                                    |
| <u>T</u> o:   | fayloa.lawal@example.com                                                                                                    |
|               | <ul> <li>Send Email when Error is Logged</li> <li>Send Email when Warning is Logged</li> <li>Send Email when Task Completes</li> </ul> |
| Te <u>s</u> t | OK Cancel                                                                                                    |

#### **Create a New Task**

To create a new task click on the 'New' button on the toolbar. You will then be prompted to choose a task type.

| Task Type                                | ×               |
|------------------------------------------|-----------------|
| Please select the type of task you would | like to create. |
| Data Synchronisation                     | •               |
|                                          |                 |
| OK                                       | Cancel          |

Currently only Data Synchronization is allowed but more options will be available in the future.

Click on **OK**.

You will now be shown the IPFX Directory Sync Task Configuration screens. The first screen (shown below) allows you to give this task a name and a description.

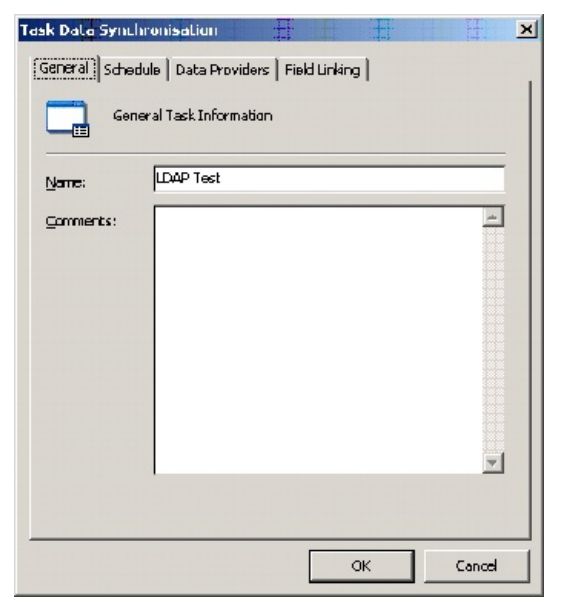

The second tab allows you to configure the schedule for the current task. If the 'enabled' checkbox is not ticked the task will need to be run manually (from main screen, highlight the task and click on 'run')

| General Schedu                       | onisaLion 📃                          | ield Linkir |             | H.          | ×   |
|--------------------------------------|--------------------------------------|-------------|-------------|-------------|-----|
| O Sche                               | dulad times                          |             |             |             |     |
| Enabled:                             |                                      |             |             |             | _   |
| Schedule<br>At                       | Hourly<br>OD                         | •           | minutes par | st the haur |     |
| ☐ <u>S</u> tart Date:<br>☐ End Date: | 3D/12/1899.00:D0<br>3D/12/1899.00:D0 | *<br>*      |             |             |     |
|                                      |                                      |             |             |             |     |
|                                      |                                      |             | ок          | Cano        | a l |

Otherwise the task will run at the selected time as long as the IPFX Directory Sync program is running.

The third tab (shown below) is where the links to the two systems is configured.

| Task Data Sync  | hronisation                                           |                     | $\mathbf{X}$ |  |  |  |  |
|-----------------|-------------------------------------------------------|---------------------|--------------|--|--|--|--|
| General Sched   | ule Data Provide                                      | ers   Field Linking | Advanced     |  |  |  |  |
| Data            | Data Provider Setup                                   |                     |              |  |  |  |  |
| Source:         | LDAP                                                  |                     | <b>.</b>     |  |  |  |  |
|                 | Configure                                             | Fields              | Preview Data |  |  |  |  |
| Destination:    | IPFX Server                                           |                     | <b>_</b>     |  |  |  |  |
|                 | Configure Fields Preview Data                         |                     |              |  |  |  |  |
| Туре:           | Sy                                                    | nchronisation       | <b>_</b>     |  |  |  |  |
| Supported Act   | Supported Actions: Action Maximum Records             |                     |              |  |  |  |  |
|                 |                                                       | Create              | 5            |  |  |  |  |
|                 |                                                       | Update              | 20           |  |  |  |  |
|                 | <ul> <li>✓</li> </ul>                                 | Delete              | 5            |  |  |  |  |
| When Maximum    | Records are Exce                                      | eeded:              |              |  |  |  |  |
| Cancel the curr | Cancel the current scheduled run and disable the task |                     |              |  |  |  |  |
|                 |                                                       |                     | DK Cancel    |  |  |  |  |

You can see here that an LDAP source, IPFX CTServer destination and supported actions are already chosen.

Currently only LDAP and Database are enabled to be set up as a data source and IPFX CTServer as the destination.

The 'Supported Actions' area allows you to specify what actions the IPFX Directory Sync task is allowed to perform ie uncheck the 'Delete' and the IPFX Directory Sync task will never delete mismatched mailboxes from the IPFX CTServer.

- Each Supported Action is associated with a Maximum number of Records. If the number of changes to be made exceeds an action's Maximum Records value, instead of proceeding with the transaction IPFX Directory Sync will take the action described in the combo box. This action may be one of:
- Cancel the current scheduled run and disable the task
- Cancel the current scheduled run and continue future schedules
- Display the preview screen and wait for user input

#### See Also

**Initial Configuration Process** 

### **Configuring the LDAP Source**

#### **Configure Tab**

Click on Configure the screen shown below will be displayed.

| LDAP Data Provide  | • #                | ± ±     | Ŧ  | Ŧ      | к |
|--------------------|--------------------|---------|----|--------|---|
| Connection Data    | 1                  |         |    |        |   |
|                    | onnection Inform   | ation   |    |        |   |
| Address:           | demokit.com        |         |    |        |   |
| Port:              | [ <del>36</del> 9] |         |    |        |   |
| Base DN:           | DC-demokit,D       | C—com   |    |        |   |
|                    | L                  |         |    |        |   |
| ∐ser Name:         |                    | strator |    |        |   |
| Pass <u>w</u> ord: | *****              |         |    |        |   |
|                    |                    |         |    |        |   |
|                    |                    |         |    |        |   |
|                    |                    |         |    |        |   |
|                    |                    |         |    |        |   |
|                    |                    |         |    |        |   |
|                    |                    |         | ~  |        |   |
|                    |                    |         | OK | Cancel |   |

The Address, Port and Base DN fields are filled in automatically from what the VS task discovers about the machine it's currently running on.

Base DN specifies where in the LDAP structure the VS Task will start it's searching process. This value can be changed to limit the VS task to a certain OU if need be. Eg Default Base DN set to DC=demokit,DC=com will start at the top-level. CN=users,DC=demokit,DC=com will start the searching from the users container.

The User Name and Password fields need to be filled in with a username that has access to read the LDAP structure.

Note Data is not sent or written to the LDAP system.

Username can be in full LDAP format eg CN=Administrator,CN=Users,DC=demokit,DC=com or in domain\username format (as shown in screenshot)

Data Tab

Once the base connection details have been set up filters on the data returned need to be set up this is on the Data tab and is shown below.

| LDAP Data Provide |                  |     | <u></u> | Ŧ      | ĸ |
|-------------------|------------------|-----|---------|--------|---|
| Connection Data   | 1                |     |         |        | 1 |
| LDAP C            | bject Selection  |     |         |        |   |
|                   |                  |     |         |        | - |
| Object Class:     | Use              | -   | ]       |        |   |
| Custom Filter:    |                  |     |         |        |   |
| Eilter:           | (object:Dass=use | er) |         |        |   |
|                   |                  |     |         |        |   |
|                   |                  |     |         |        |   |
|                   |                  |     |         |        |   |
|                   |                  |     |         |        |   |
|                   |                  |     |         |        |   |
|                   |                  |     |         |        |   |
| Search Sub Con    | tainers: 🗖       |     |         |        |   |
|                   |                  |     |         |        |   |
|                   |                  |     |         |        |   |
|                   |                  |     | ок      | Cancel |   |

Object Class is by default always going to be user.

This screen allows custom filters to be configured by checking the 'Custom Filter' and placing filter syntax in the box below it.

An example of a filter is shown in the box but anything in the LDAP schema that's accessible by the user selected can be used as a filter. Filters listed here MUST use LDAP filtering/logic syntax.

Eg (telephoneNumber=\*) will pick up all users that have data in their telephoneNumber field.

**Note** Available LDAP fields can be shown in the Object Class list box this will give a listing of what fields are available.

| Object Class:  | us <del>a</del> T |  |
|----------------|-------------------|--|
| Custom Filter: | <b>T</b>          |  |
|                |                   |  |
|                |                   |  |

Enabling the option to 'Search sub containers' means that the user search process will start at the current OU (as listed in the connection tab) and look at all containers below it.

Once the LDAP connection and filters have been set up click on OK. You will then be back at the task configuration area.

#### **Preview Records from LDAP**

At this stage click on the LDAP preview button. This will return the records found from LDAP according to the connection and filters that were chosen. If no records are returned check the connection settings and filters.

| Task Data Synch                   | nronisation        | #               | 1       | H.     | × |
|-----------------------------------|--------------------|-----------------|---------|--------|---|
| General Sched                     | Jule Data Provider | S Field Linking | 1       |        |   |
| Dat                               | a Provider Setup   |                 |         |        |   |
| Saurce:                           | LEAF               |                 |         | -      |   |
|                                   | Carfigure          | Fields          | Preview | Data   |   |
| Destination:                      | Vicion Server      |                 |         | -      |   |
| D D C I BRIOM                     | Configure          | Fields          | Preview | Data   |   |
| Supported Act<br>Create<br>Vodate | ijons:             |                 |         |        |   |
| I▼ <u>D</u> elete<br>I▼ Move      |                    |                 |         |        |   |
|                                   |                    |                 | IK      | Cancel |   |

Once records are returned this confirms that the IPFX Directory Sync task can read the LDAP data.

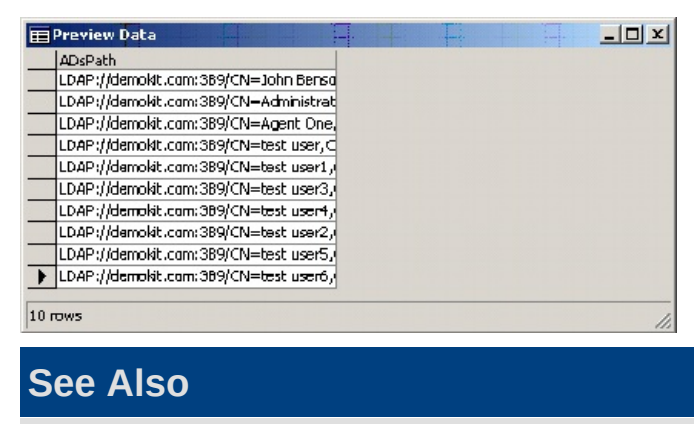

Configuring the LDAP Source

# **Configuring LDAP Fields**

LDAP fields need to be chosen now to select what data is used to send to the IPFX CTServer.

To do this click on the LDAP Fields button the following screen will be shown.

| Field Setup                |                                                                   |         |                  | <u>к</u> |
|----------------------------|-------------------------------------------------------------------|---------|------------------|----------|
| Configured fields:         | General Transla                                                   | ations  |                  |          |
| R1955EU                    | Source field:<br>Display na <u>m</u> e:<br>Default <u>v</u> alue: | ADsPath |                  | •        |
|                            | Format Mas <u>k</u> :<br>Ma <u>x</u> Length:                      | 0       | (0 far no limit) |          |
|                            | Delimiter <u>S</u> tart:                                          |         | End:             | _        |
| <u>N</u> ew <u>D</u> elete |                                                                   | -       |                  | Close    |

AdsPath is the default but this should be replaced with ObjectGUID. This value is required for the system to work it is used to create a unique link or marker between the two systems.

At this stage the fields from LDAP that are required to be matched to the IPFX CTServer system are configured.

To add a field

Click on New, choose the source field eg givenname, give it a display name (optional) eg vFirstname

Keep repeating this until all the required LDAP fields are configured eg

| Configured fields:                                                                     | General Transl                                                                                                 | ations                   |                                     |          |
|----------------------------------------------------------------------------------------|----------------------------------------------------------------------------------------------------|--------------------------|-------------------------------------|----------|
| vEndal<br>vEndal<br>vFirstnane<br>vMobile<br>vPosition<br>vSurrame<br>vTelephonenumber | Source field:<br>Display name:<br>Default Value:<br>Format Mask:<br>Max Length:<br>Delimiter Start:<br>Prefix: | department<br>vDept<br>0 | (0 far no limit)<br>End:<br>Suffix: | <b>T</b> |
| New Delete                                                                             |                                                                                                    |                          |                                     | Close    |

The Translations tab can be used to convert values the system finds in

the LDAP field into something else eg departments in LDAP are in text, departments in IPFX are by number. We need to translate LDAP departments to their matching numbers in IPFX.

| ield Setup          |                      |             | K       |
|---------------------|----------------------|-------------|---------|
| Configured fields:  | General Translations |             |         |
| vLeo:               | Value                | Translation | <b></b> |
| vernal<br>verstrome | Engineering          | 1           |         |
| vMobile             | IT                   | 2           |         |
| vPosition           | Admin                | Э           |         |
| YSurname            |                      |             |         |
| vTelephonenumber    |                      |             |         |
|                     |                      |             |         |
|                     |                      |             |         |
|                     |                      |             |         |
|                     |                      |             |         |
|                     |                      |             |         |
|                     |                      |             | -       |
| New Delete          |                      |             | Close   |

**Note** The translation numbers are dependent on how IPFX CTServer is configured.

Once all the fields are chosen click on Close.

#### **Previewing Records from IPFX Directory Sync**

Clicking on the IPFX Configure button will bring up the following screen

| Vision Data Provider            |                |          | 17 |   |       | x |
|---------------------------------|----------------|----------|----|---|-------|---|
| Connection Data                 | Advanced       |          |    |   |       |   |
|                                 | nnection Infor | mation   |    |   |       |   |
| Database Details -              |                |          |    |   |       |   |
| Pro <u>v</u> id <del>er</del> : | SQL Server     |          |    |   | -     |   |
| Data Source:                    | MWSERVER       | CTSERVER |    |   |       |   |
| Initial Catalog:                | CT5ERVER       |          |    |   |       |   |
| User Name:                      | 50             |          |    |   |       |   |
| Pass <u>w</u> ord:              | ***            |          |    |   |       |   |
| <u>⊻</u> M Dir:                 | C:\VM\         |          |    |   |       |   |
| Network Connectio               | n              |          |    |   |       |   |
| Name:                           | VMWSERVER      |          |    |   |       |   |
| Address:                        | 127.0.0.1      |          |    |   |       |   |
| Port:                           | 100            |          |    |   |       |   |
|                                 |                |          | ак | C | ancel |   |

All of the options listed will have been automatically filled in from the server's configuration data.

The Data tab currently only has one option (extension table) but this may change in the future.

The Advanced tab gives control on the speed of the jobs created by IPFX Directory Sync.

| Vision Data Provider        | Ŧ -             | -    | ×             |
|-----------------------------|-----------------|------|---------------|
| Connection Data Advanced    |                 |      |               |
| Advanced Settings           |                 |      |               |
| Send Greates in blocks of L | with a delay of | 1000 | milliseconds. |
| Send Updates in blocks of L | with a delay of | 1000 | milliseconds. |
| Send Deletes in blocks of   | with a delay of | 1000 | milliseconds. |
| Send Moves in blocks of     | with a delay of | 1000 | milliseconds. |
|                             |                 |      |               |
|                             |                 |      |               |
|                             |                 |      |               |
|                             |                 |      |               |
|                             |                 |      |               |
|                             |                 |      |               |
|                             |                 | _    |               |
|                             | OK              |      | Cancel        |

This can be adjusted according to speed of servers/networks etc.

Clicking on OK will go back to the IPFX Directory Sync Task configuration screen.

Clicking on IPFX Preview will show us what data the query is coming back with from the IPFX CTServer

| ID  | Tenant | Register | RegionID | Firstname  | Lastnan |
|-----|--------|----------|----------|------------|---------|
| 785 | 1      | -1       | 1        | Agent      | Five    |
| 736 | 1      | 0        | 1        | test       | Liser   |
| 787 | 1      | 0        | 1        | test       | usert   |
| 788 | 1      | 0        | 1        | test       | user2   |
| 789 | 1      | 0        | 1        | test       | user3   |
| 790 | 1      | 0        | 1        | test       | user4   |
| 791 | 1      | 0        | 1        | test       | user5   |
| 792 | 2      | 0        | 2        | test       | user6   |
| 801 | 1      | -1       | 1        | Test Quaua | Test Qu |
| lr  |        |          |          |            |         |

Usually the default settings for creating a voicemail box are fine but if default values do need to be changed at any stage clicking on the IPFX Fields button will allow changes to default settings. Eg changing the AutoLogon default value to -1 means that every time a mailbox is created the AutoLogon feature will be enabled.

| Field Setup                         |                          | Ħ .            | H.               | <u>k</u> |
|-------------------------------------|--------------------------|----------------|------------------|----------|
|                                     | General Transla          | ations         |                  |          |
| AssociatePhoneMonitor<br>AutoAnsver | Source field:            | AssociatePhone |                  | •        |
| AutoLogon<br>BusyMsg                | Display na <u>m</u> a:   |                |                  |          |
| CallbackEnabled                     | Default <u>V</u> alue:   |                |                  |          |
| CellPhone                           | Format Mask:             |                | _                |          |
| ContPlay                            | Ma <u>x</u> Length:      | 0              | (0 far no limit) |          |
| Department<br>Email                 | Delimiter <u>S</u> tart: |                | End:             |          |
| Firstname<br>ForeignKey             | <u>P</u> refix:          |                | Suffix:          |          |
| New Delete                          |                          |                |                  | Close    |

**Note** Default Values are settings NOT picked up from the LDAP query. Any changes here will only affect new mailboxes created from this point in time. Global changes to mailboxes will have to be made in conjunction with our support staff.

#### See Also

**Configuring LDAP Fields** 

# Linking Fields

Once the two preview areas are set as required and are returning the correct data links between the fields from the two systems need to be set up. This is where the Field Linking tab comes in. Clicking on the tab (after configuring the source/destinations) will bring up this screen.

| ask Data Synchronisat    | IDN   |                                       | <u>i</u> ii  | ;<br>[ |
|--------------------------|-------|---------------------------------------|--------------|--------|
| General   Schedule   Def | te Pi | raviders (Field Linking)              |              |        |
| Source Field             |       | Destination Field                     | Lookup Order |        |
|                          | Ψ.    | Foreigntiey                           | L 🔻          |        |
|                          | •     | D                                     | 2 🔻          |        |
|                          | -     | OfficePhone                           | -            |        |
|                          | -     | Firstname                             |              |        |
|                          | -     | Lastname                              | -            |        |
|                          | -     | Email                                 | -            |        |
|                          | •     | Position                              | -            |        |
|                          | •     | CelPhone                              | -            |        |
|                          | •     | HomePhone                             |              |        |
|                          | •     | •                                     |              |        |
|                          | •     |                                       |              |        |
|                          | -     | · · · · · · · · · · · · · · · · · · · | -            |        |
|                          | -     | -                                     | -            |        |
|                          | -     | -                                     | -            |        |
|                          | -     | -                                     | -            |        |
|                          | -     | -                                     |              | 1      |
|                          |       | ОК                                    |              | cel    |

The destination fields shown are default and are usually the minimum used for creating IPFX CTServer voicemail boxes.

Using the drop-down box in source field the LDAP fields set up in the configuration area can be chosen and matched with their corresponding IPFX Server fields.

|                  | , |                                       |              |   |
|------------------|---|---------------------------------------|--------------|---|
| Source Field     |   | Destination Field                     | Lopkup Order |   |
| objectGLID       | - | Foreignkey                            | L 🔻          | Г |
| VTelephonenumber | * | D                                     | 2 🔻          |   |
| vTelephonenumber | - | OfficePhone                           | -            |   |
| vfirstname       | - | Firstname                             | -            |   |
| v9umame          | - | Lastname                              | -            |   |
| vEmai            | - | Email                                 | -            |   |
| Position         | - | Position                              | -            |   |
| vMobie           | • | CelPhone                              | •            |   |
|                  | - | HomePhone                             | -            |   |
|                  |   | •                                     | -            |   |
|                  | • | •                                     | <b>T</b>     |   |
|                  | - | · · · · · · · · · · · · · · · · · · · | -            |   |
|                  | - | · · · · · · · · · · · · · · · · · · · | -            |   |
|                  | - | -                                     | -            |   |
|                  | - | -                                     | -            |   |

Click on OK and the task is ready to run.